## INSTRUCTIONS TO ASSIGN SUBJECT TO FACULTY ON HBTU ERP

- ✓ OPEN HBTU ERP URL 103.108.7.231
- ✓ CLICK ON FACULTY PORTAL & YOU WILL REDIRECT TO LOGIN PAGE

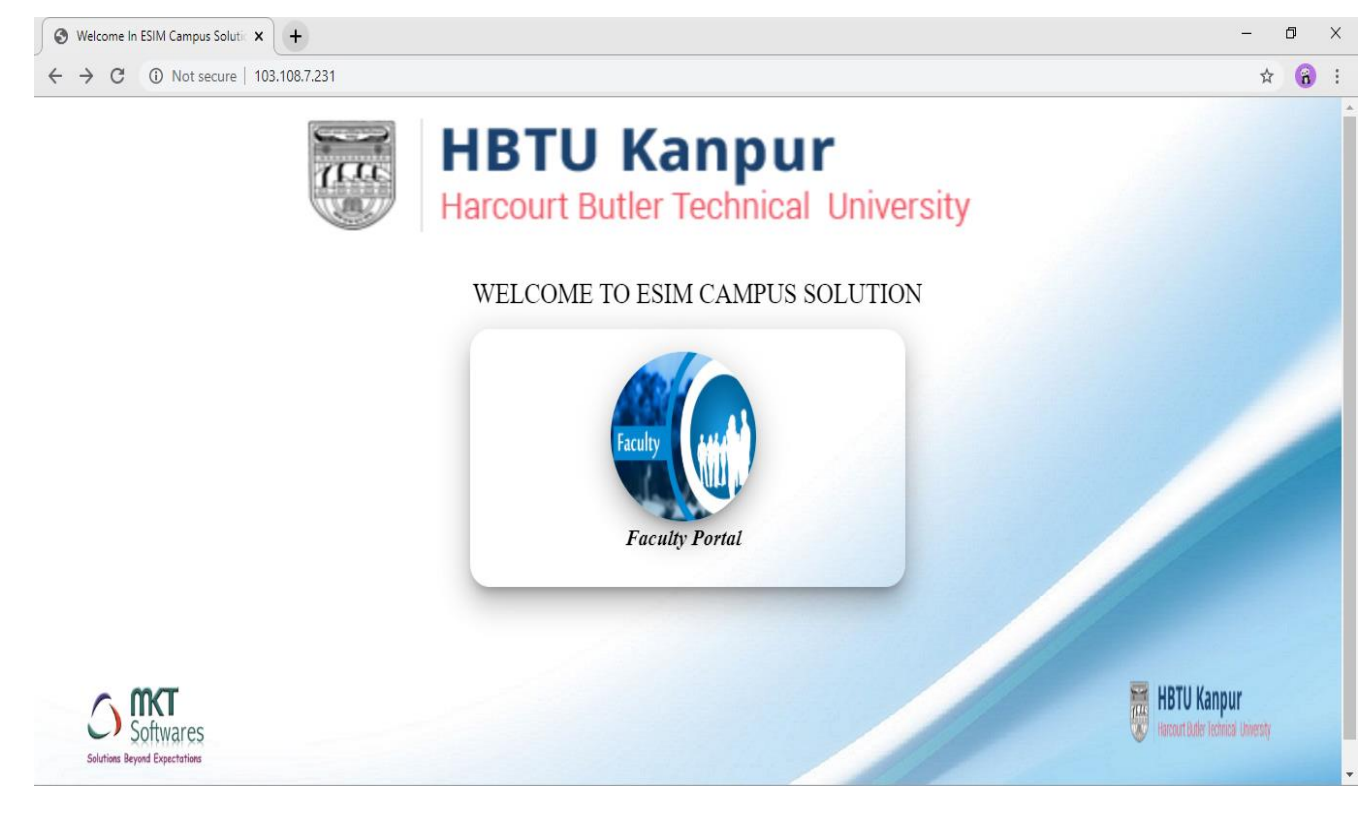

- ✓ NOW ENTER YOUR USER NAME & PASSWORD THEN CLICK ON LOGIN
- ✓ YOU WILL REDIRECT TO NEXT SCREEN OF ERP

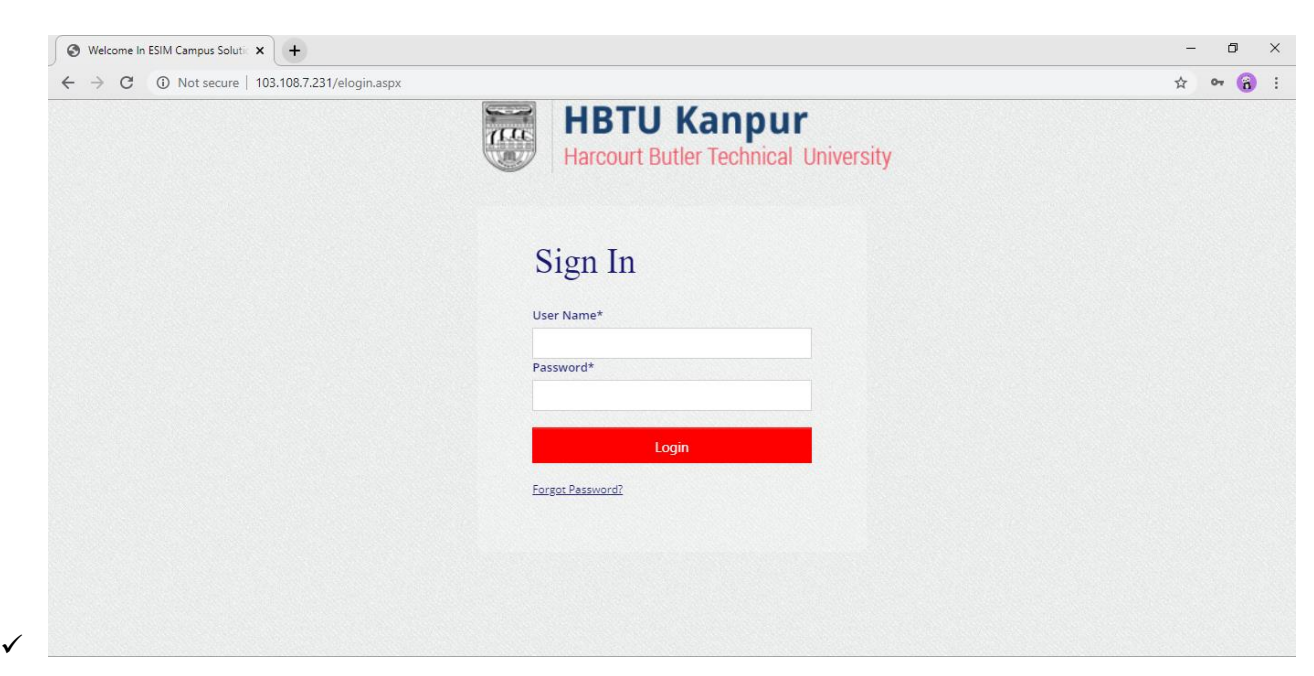

## ✓ NOW SELECT SESSION THEN CLICK ON ENTER ✓ YOU WILL REDIRECT TO HOME PAGE OF HBTU ERP

| S Welcome In ESIM Campus Soluti × +            | - 0 ×      |
|------------------------------------------------|------------|
| ← → C ① Not secure   103.108.7.231/elogin.aspx | 🖈 🕶 🔞 :    |
| Session*                                       | ¥ ** 0 :   |
| Back to Login                                  |            |
|                                                | Show all X |

✓ TO ASSIGN SUBJECT TO FACULTY, PLEASE CLICK ON + (PLUS) SIGN OF SAAC ON LEFT SIDE

| S Welcome In ESIM Campus Solutic X                                                                                                    | +                   |                       |  |  |          | - 6 | 5 | × |
|----------------------------------------------------------------------------------------------------|---------------------|-----------------------|--|--|----------|-----|---|---|
| ← → C O Not secure   103.108.7.231/eHome.aspx?title=ourgroup                                                                                |                     |                       |  |  |          | ☆   | 8 | : |
| HBTU Kanpur<br>Recent has Social Journy                                                                                                    | Notice & Circular 🗸 | Session - 2019-2020 T |  |  | <b>9</b> |     |   |   |
| <ul> <li>Dashboard</li> <li>SAAC</li> <li>Course Study Management</li> <li>Examination</li> <li>UFM Management</li> <li>Security</li> </ul> |                     |                       |  |  |          |     |   |   |

✓ NOW CLICK ON + (PLUS) SIGN OF ACADEMIC MASTERS ON LEFT SIDE

| S Welcome In ESIM Campus Solutic            | < +                          |                       |   | - 0 > |
|---------------------------------------------|------------------------------|-----------------------|---|-------|
| ← → C ① Not secure   1                      | 103.108.7.231/eHome.aspx?tit | e=ourgroup            |   | ☆ 🔞 : |
| HBTU Kanpur<br>Head fue Senal Juesty        | Notice & Circular 🗸          | Session - 2019-2020 Y | ٩ | ≡ (2) |
| B Dashboard                                 |                              |                       |   |       |
| SAAC                                        |                              |                       |   |       |
| 🗉 Academic Masters 🔴                        |                              |                       |   |       |
| <ul> <li>Course Study Management</li> </ul> |                              |                       |   |       |
| <ul> <li>Examination</li> </ul>             |                              |                       |   |       |
| <ul> <li>UFM Management</li> </ul>          |                              |                       |   |       |
| <ul> <li>Security</li> </ul>                |                              |                       |   |       |
|                                             |                              |                       |   |       |
|                                             |                              |                       |   |       |
|                                             |                              |                       |   |       |
|                                             |                              |                       |   |       |
|                                             |                              |                       |   |       |
|                                             |                              |                       |   |       |
|                                             |                              |                       |   |       |
|                                             |                              |                       |   |       |
|                                             |                              |                       |   |       |
|                                             |                              |                       |   |       |

✓ NOW CLICK ON **FACULTY SUBJECT ASSIGNMENT** ON LEFT SIDE

| C O Noteeure 103.108.7.231/eHome.aspx?title=ourgroup     Image: Image: | S Welcome In ESIM Campus Solutic X                                                                                                    | +                   |                       |  |   |     | - ( | 5 | ×        |
|----------------------------------------------------------------------------------------------------|----------------------------------------------------------------------------------------------------|---------------------|-----------------------|--|---|-----|-----|---|----------|
| Image: Backboard   SAAC   Catabasid   SAAC   Catabasid   Statuty Subject Allotnet   Statuty Subject Allotnet   Statuty Subject Allotnet   Security                                                                                                    | ← → C ③ Not secure   103.108.7.231/eHome.aspx?title=ourgroup                                                                                                    |                     |                       |  |   |     | ☆   | â | :        |
| <ul> <li>Dathbard</li> <li>SAC</li> <li>Cadamic Masters</li> <li>Create Subject</li> <li>Subject Course Mapping</li> <li>Faculty Subject Allothent</li> <li>Examination</li> <li>UFM Management</li> <li>Security</li> </ul>                                                                                                    | HBTU Kanpur<br>Masul New Values Association                                                                                                    | Notice & Circular 🗸 | Session - 2019-2020 T |  | ( | ) = |     |   | <b>^</b> |
|                                                                                                    | <ul> <li>Dashboard</li> <li>SAAC</li> <li>Academic Masters</li> <li>Create Subjects</li> <li>Subject Course Mapping</li> <li>Faculty Subject Allotment</li> <li>Examination</li> <li>UFM Management</li> <li>Security</li> </ul> |                     |                       |  |   |     |     |   |          |

| S Welcome In ESIM Campus Solutic 🗙                                                                                                    | +                                                                                                    |                   |                      |                                                  |                            |                                                                                                    | -                        | <b>o</b> ; | < |
|----------------------------------------------------------------------------------------------------|----------------------------------------------------------------------------------------------------|-------------------|----------------------|--------------------------------------------------|----------------------------|----------------------------------------------------------------------------------------------------|--------------------------|------------|---|
| ← → C ① Not secure   103                                                                                                    | 3.108.7.231/eHome.aspx?titl                                                                                                    | e=ourgroup        |                      |                                                  |                            |                                                                                                    | ☆                        | ñ          | : |
| HBTU Kanpur<br>Recuritity Treased Astrony                                                                                                    | Notice & Circular 🗸                                                                                                    | Session - 2019-20 | 020 🔹                |                                                  |                            | 9, ≡ 🚷 🗖                                                                                                    |                          |            | ŕ |
| Dashboard     SAAC                                                                                                    | <b>≡</b> Faculty Subject 4                                                                                                    | Allotment         |                      |                                                  |                            |                                                                                                    |                          |            | l |
| Academic Masters     Create Subjects     Subject Course Mapping     Faculty Subject Allotment     Course Study Management     Upload Study Material     Examination     UFM Management     Security | Session *<br>2019-2020<br>Course *<br>Bachelor Of Technol<br>Specialisation *<br>EE<br>Semester *<br>I<br>Section *<br>Select All<br>ØEE-SECTION<br>View Reset | ogy • •           | aculty Subject Allot | ment Mathematics I Engineering Mechanics Physics | IMA101<br>IME101<br>IPH101 | Section Faculty Select Section Faculty Select Section Faculty Select Section Faculty Select Section Faculty Select | Add<br>Add<br>Add<br>Add |            |   |
|                                                                                                    |                                                                                                    | F                 | Practical            |                                                  | BPH101                     | Section Faculty Select                                                                                             | ▼ Add                    |            | • |

## ✓ NOW YOU CAN ASSIGN SUBJECT TO FACULTY ON LEFT SIDE